## マイナポータルの資格情報画面のダウンロード方法

マイナ保険証とスマートフォンをお持ちの場合は、以下の順にマイナポータルの資格情報画面を ダウンロードしてください。

Q

| 【手順1】 通知書に記載されたQRコードを読み取ります。                                                                                                    | 【手順2】 マイナポータルにログインします。                                                                                                    |
|----------------------------------------------------------------------------------------------------|----------------------------------------------------------------------------------------------------|
|                                                                                                    | マイナポータル トゥン   マーク ウム   マーク ウム   マーク ウム   マーク ウム   マーク ウム   マーク ウム   マーク ウム   マーク ウム   マーク ウム   マーク ウム   マーク ウム   マーク クム   マーク クム   マーク アンフィスタ   アンフィンスタ アンフィンスタ   マーク アンフィンスタ   アンフィンスタ アンパンスタ   アンパンスタ アンパンスタ   アンパンスタ アンパンスタ   アンパンスタ アンパンスタ   アンパンスタ アンパンスタ   アンパンスタ アンパンスタ   アンパンスタ アンパンスタ   アンパンスタ アンパンスタ   アンパンスタ アンパンスタ   アンパンスタ アンパンスタ   アンパンスタ アンパンスタ   アンパンスタ アンパンスタ   アンパンスタ アンパンスタ   アンパンスタ アンパンスタ   アンパンスタ アンパンスタ   アンパンスタ アンパンスタ   アンパンスタ アンパンスタ< |
| 【手順4】 資格情報画面のダウンロード完了。                                                                                                    | 【手順3】「端末に保存」を選択します。                                                                                                    |
| Cardena Cardination (1997) ククマロ 1700 0   Cardination (1997) (1997) (19 |                                                                                                    |